## Postup při zakládání kurzů v LMS Moodle pomocí IS/STAG

Zakládat kurzy by měl pouze příslušný garant daného předmětu.

V LMS Moodle se založí příslušný kurz s učiteli, kteří jsou vedeni na kartě předmětu IS/STAG. Jakmile budou v patřičném kurzu zapsáni i studenti, budou automaticky zapsáni i do kurzu v LMS Moodle.

Nejprve je třeba se přihlásit do IS/STAG: https://stag.utb.cz/portal

| 📁 Univ             | verzita T   | omáše     | Bati ve Z     | íně  | Portál IS/STAG     | Nepřihlášený uživatel Přihlásit English |
|--------------------|-------------|-----------|---------------|------|--------------------|-----------------------------------------|
| Vitejte Prohliže   | ení Uchazeč | Absolvent | Webové služby | ECTS | Přihlašovaci údaje |                                         |
| Přihlášení (L001)  |             |           |               |      |                    |                                         |
| Přihlášení do por  | tálu:       |           |               |      |                    |                                         |
| Uživatelské jméno: | kadavy      |           |               |      |                    |                                         |
| Heslo:             |             |           |               |      |                    |                                         |
|                    | Přil        | lásit se  |               |      |                    |                                         |

1. Poté klikněte na "*Moje výuka"* v menu nahoře

| Vitejte       Moje studium       Prohlížení       IS/STAG       Kvalita výuky       Uchazeč       Absolvent       Webové služby       ECTS         Přihlašovací údajo       Změna hesla       2       2       2       2       2       2       2       2       2       2       2       2       2       2       2       2       2       2       2       2       2       2       2       2       2       2       2       2       2       2       2       2       2       2       2       2       2       2       2       2       2       2       2       2       2       2       2       2       2       2       2       2       2       2       2       2       2       2       2       2       2       2       2       2       2       2       2       2       2       2       2       2       2       2       2       2       2       2       2       2       2       2       2       2       2       2       2       2       2       2       2       2       2       2       2       2       2       2       2       2       2 |
|----------------------------------------------------------------------------------------------------|
| Rozvrh a předměty       Informace o uživateli a jeho rolích v IS/STAG       ?         Vypisování termínů       Ing. Tomáš Kadavý , Role / uživatel Vyučující: AUIUI: KADAVYT       ?         Zadávání známek       Moodle (S064)       ?         Hromadný e-mail       Moodle (S064)       ?         E-learningové kurzy       Nový kurz       3.         Moodle       Vyberte, zda chcete přistoupit k existujícím kurzům nebo vytvořit kurz nový.                                                                                                    |
| Vypisování termínů       Ing. Tomáš Kadavý, Role / uživatel Vyučující: AUIUI: KADAVYT         Zadávání známek       Moodle (\$064)         Hromadný e-mail       Ing. Tomáš Kadavý, Role / uživatel Vyučující: AUIUI: KADAVYT         Semestrální práce       Moodle (\$064)         E-learningové kurzy       Ing. Tomáš Kadavý, Role / uživatel Vyučující: AUIUI: KADAVYT         Moodle       Nový kurz         Přehled školitele       Vyberte, zda chcete přistoupit k existujícím kurzům nebo vytvořit kurz nový.                                                                                                    |
| Zadávání známek<br>Hromadný e-mail<br>Semestrální práce<br>E-learningové kurzy<br>Moodle<br>Přehled školitele<br>Přehled školitele                                                                                                    |
| Hromadný e-mail     Moodle (\$004)     Z       Semestrální práce     E-learningové kurzy     Nový kurz     3.       Moodle     Nový kurz     3.       Přehled školitele     Vyberte, zda chcete přistoupit k existujícím kurzům nebo vytvořit kurz nový.     1                                                                                                    |
| Semestrální práce<br>E-learningové kurzy<br>Moodle<br>Přehled školitele<br>Prechzen předmětu                                                                                                    |
| E-learningové kurzy       Nový kurz       3.         Moodle       Vyberte, zda chcete přistoupit k existujícím kurzům nebo vytvořit kurz nový.         Předračtu                                                                                                    |
| Moodle       Nový kurz         Přehled školitele       Vyberte, zda chcete přistoupit k existujícím kurzům nebo vytvořit kurz nový.                                                                                                    |
| Přehled školitele                                                                                                    |
| Program předmětu                                                                                                    |
|                                                                                                    |
| Požadavky na rozvrh                                                                                                    |
| Garant oboru                                                                                                    |
| Témata VŠKP                                                                                                    |
| Hodnocení VŠKP                                                                                                    |
| Praxe                                                                                                    |
| Kvalita výuky                                                                                                    |
| Vyjádření k anketě                                                                                                    |
| B dotazníky                                                                                                    |
| Učitelé předmětu                                                                                                    |
| Výjezdy                                                                                                    |
| Automatické zprávy                                                                                                    |

- 2. V levém menu vyberte "*E-learningové kurzy*"
- 3. Následně klikněte na "Nový kurz"
- 4. Předměty, které chcete založit, vybírejte pouze ze záložky "Předměty"

| 📁 Univerz                                                                                                    | rita Tomáše Bati ve Zlíně<br>Přihlášený uživatel: KADAVY Odhlásit English                                                                                                    |
|----------------------------------------------------------------------------------------------------|----------------------------------------------------------------------------------------------------|
| Vítejte Moje výuka<br>Přihlašovací údaje Zn                                                                                         | Moje studium Prohlížení IS/STAG Kvalita výuky Uchazeč Absolvent Webové služby ECTS<br>něna hesla                                                                                                    |
| Rozvrh a předměty<br>Vypisování termínů<br>Zadávání známek<br>Hromadný e-mail<br>Semestrální práce<br>E-learningové kurzy<br>Moodle | Informace o uživateli a jeho rolích v IS/STAG       ?         Ing. Tomáš Kadavý,       Role / uživatel       Vyučující: AUIUI: KADAVYT          Moodle (S064)       ?       ?         Image: Kurzy       4.       .         Kurzy       5.       5. |
| Přehled školitele<br>Program předmětu<br>Požadavky na rozvrh                                                                        | Předměty       Rozvrhové akce         Vyhledávání probíhá pomer v rámci předmětů, ke kterým jste v daném ak. roce přířazen.         Rok 2019/2020 T         Hledat         6.                                                                       |
| Garant oboru                                                                                                    | Výběr předmětů Vybrat vše Vytvořit kurzy z předchozích verzí                                                                                                    |
| Hodnocení VŠKP<br>Praxe<br>Kvalita výuky                                                                                            | Předmět     Předmět       Zkratka     Název       AUIUI/AETEP     Teorie programů       AUIUI/AITIPE     Informatika       AUIUI/AITPE     Teorie programů                                                                                          |
| Vyjádření k anketě<br>B dotazníky                                                                                                   | AUIUI/A1ZIN Základy informatiky<br>AUIUI/A2ADS Algoritmy a datové struktury<br>AUIUI/A22DC Základy jazyka C                                                                                                    |
| Výjezdy                                                                                                    | AUIUI/A8MAI Matematicka informatika @ předchozi Verze (pokud existuje) • • • • • • • • • • • • • • • • • • •                                                                                                    |
| Automatické zprávy                                                                                                    | Specifikace parametrů vytvářených kurzů<br>Semestr Vše ▼<br>Forma Vše ▼<br>Založít kurzy pro vybrané předměty 9.                                                                                                    |

- 5. Ujistěte se, pro jaký akademický rok kurz zakládáte
- 6. Zaškrtněte příslušné kurzy, které chcete založit
- 7. Můžete specifikovat semestr (Letní/Zimní). NEDOPORUČUJE se nastavovat forma studia
- 8. Pokud již byl kurz jednou pomocí IS/STAG založen, tak můžete pomocí této volby automaticky zkopírovat obsah minulého kurzu do nového.
- 9. Kliknutím na "Založit kurzy pro vybrané předměty" se kurzy založí v LMS Moodle

| 📁 Univerzita Tomáše Bati ve Zlíně | tomáš kadavý 📿      |
|-----------------------------------|---------------------|
| Kurz: Matematická informatika     | ZAPNOUT REŽIM ÚPRAV |
| · Čý-                             |                     |
| - Čý- Téma 1                      |                     |
| ີ່ <b>ຼ</b> ໌ <b>Téma 2</b>       |                     |
| -`Ų́- <b>Téma 3</b>               |                     |
| ີ່ <mark>ູ</mark> ້               |                     |

- 10. Založený kurz zobrazený v LMS Moodle.
- 11. Základní nastavení kurzu můžete upravit v "*Správa kurzu" -> "Upravit Nastavení"*

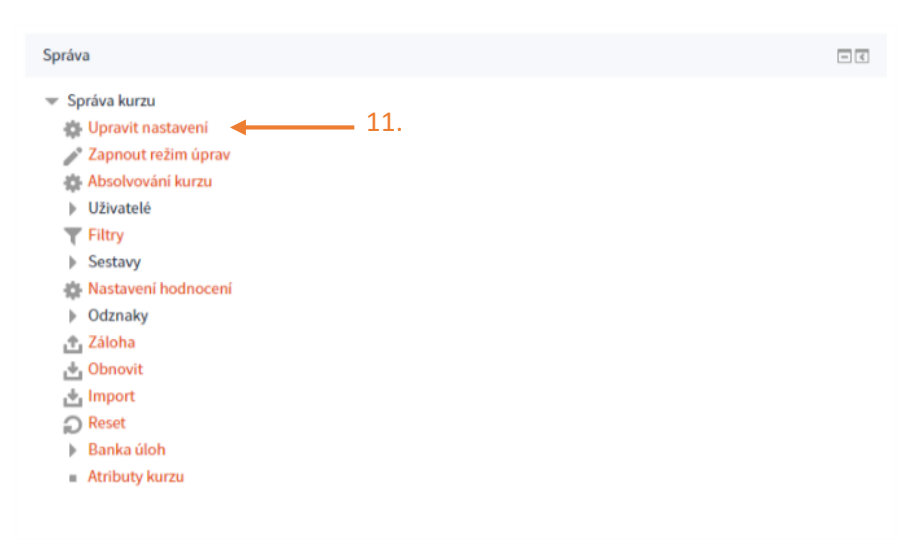

12. Jedná se především o "*Datum začátku kurzu*" (pokud je potřeba) a "*Typ uspořádání kurzu*" (Týdenní/Tématické).

## Upravit nastavení kurzu

Obecná nastavení

| Celý název * 🕐                                      | Matematická informatika                  |
|-----------------------------------------------------|------------------------------------------|
| Krátký název<br>kurzu *<br>⑦                        |                                          |
| Kategorie kurzu                                     | AUIUI 🔻                                  |
| Viditelnost kurzu                                   | Ukázat 🔻                                 |
| Datum začátku<br>kurzu<br>?                         | 20 ▼ leden ▼ 2020 ▼ 00 ▼ 00 ▼ 12.        |
| Datum ukončení<br>kurzu<br>⑦                        | 17 ▼ únor ▼ 2020 ▼ 02 ▼ 00 ▼ ∰ ⊮ Povolit |
| Vypočítejte datum<br>ukončení z počtu<br>sekcí<br>⑦ | ×                                        |
| ldentifikátor (ID)<br>kurzu<br>⑦                    |                                          |

| /p usporadan    | i kurzu                                      |
|-----------------|----------------------------------------------|
| Uspořádání 🕐    | Týdenní uspořádání 🔹 🕇 🕇 🕇                   |
| kryté sekce     | Skryté sekce se zobrazují ve sbalené formě 🔹 |
| Zobrazení sekcí | Zobrazit všechna témata na stránku 🔹         |

Zpracoval: Ing. Tomáš Kadavý Správce LMS Moodle moodle@utb.cz